## Procédure pour se connecter au compte elyco

| 1) Lorsque vous êtes sur le site du collège : cliquer sur 💄 Connexio |                                                                                                    |  |
|----------------------------------------------------------------------|----------------------------------------------------------------------------------------------------|--|
| 2) Cocher la case :                                                  | Ourse souhaitez vous connecter à e-lyco en tant que :   Élève ou Parent <ul> <li>of un établissement public ou privé</li> <li>of un établissement agricole public ou privé SAPIA</li> <li>of un établissement agricole privé</li> </ul> Enseignant Bresonnel non enseignant Invité |  |

3) Deux cas de figure :

- Pour les parents et les élèves de 6<sup>ème</sup>, il faut cliquer sur la zone de droite :
  - "Accès par educonnect"
- Pour les parents et élèves de 5<sup>ème</sup>, 4<sup>ème</sup> et 3<sup>ème</sup>, il faut cliquer sur la zone de gauche :
  - "je me connecte avec mon compte ATEN"

| ous avez un compte don<br>identifiant est de type<br>rénom.nom<br>(par exemple : anaik.durand) | 5         | Accès par EduConnect                                           |
|------------------------------------------------------------------------------------------------|-----------|----------------------------------------------------------------|
| Je me connecte avec mon compte ATEN                                                            |           | EduConnect                                                     |
| votre identifiant                                                                              |           | J'accède aux services en ligne des<br>établissements scolaires |
| votre mot de passe                                                                             |           | J'accède à mes services avec FranceConnect                     |
| Saisissez un mot de passe                                                                      |           | S'identifier avec<br>FranceConnect                             |
| VALIDER                                                                                        | <u>ou</u> | Qu'est-ce que FranceConnect?                                   |
| identifiant oublié ?                                                                           |           | J'utilise mes identifiants Éducation nationale                 |
| mot de passe oublié ?                                                                          |           | Identifiant                                                    |
| _                                                                                              |           | Saisissez un identifiant                                       |
| Je me connecte avec FranceConnect                                                              |           | Mot de passe                                                   |
| S'identifier avec                                                                              |           | Se connector                                                   |
|                                                                                                |           | Identifiant perdu Mot de passe perdu                           |